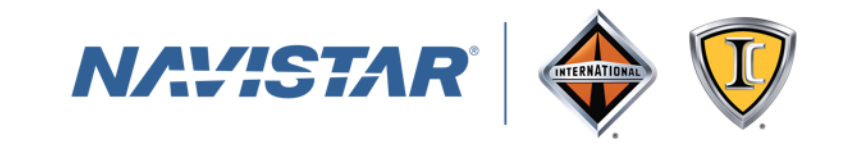

## **Supplier login to ESL instructions**

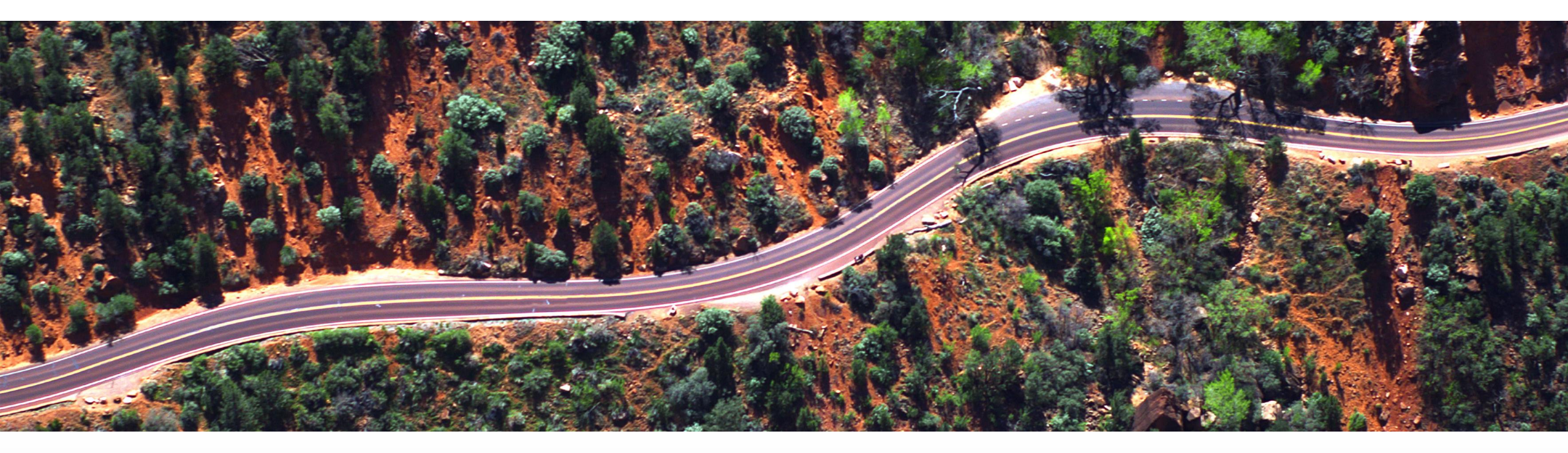

#### Step 1: go to this website

www.vwgroupsupply.com

#### **Step 2: Login with your credentials**

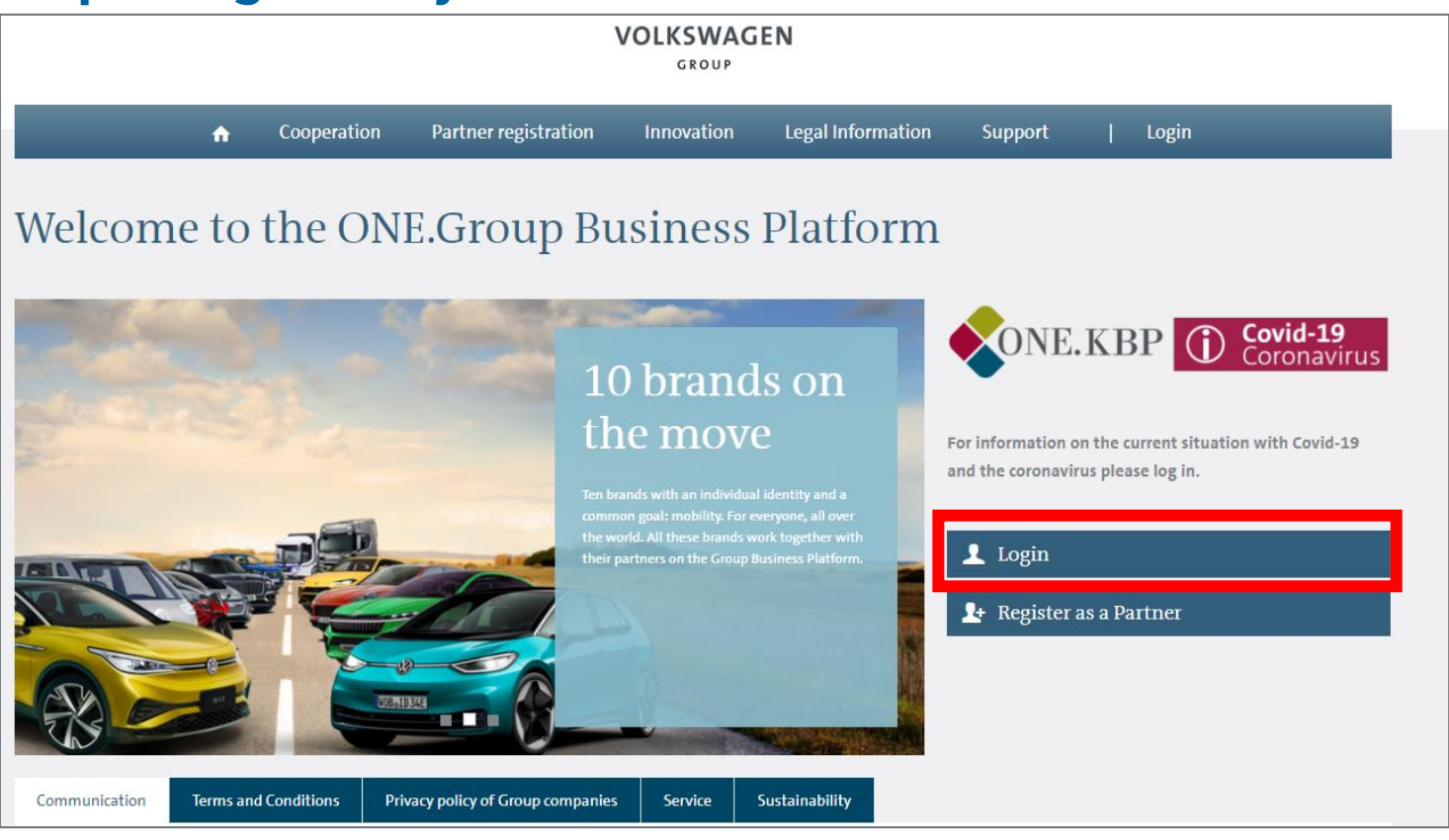

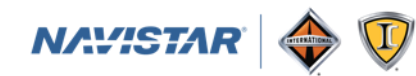

#### **Step 3: click on ESL under Applications**

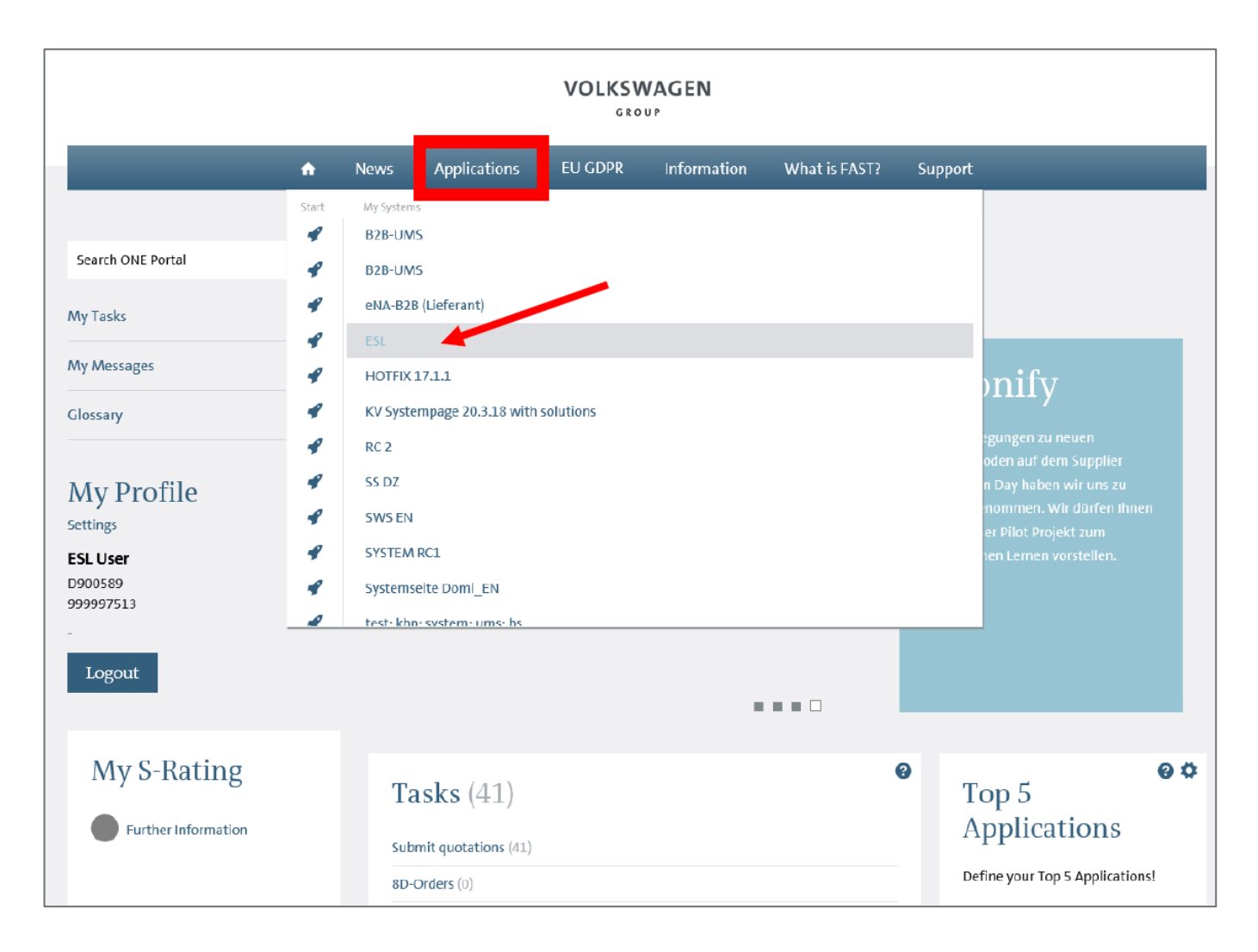

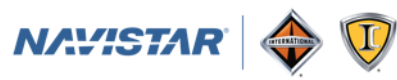

# Step 4: Click on Start

|                                  | A | News        | Applications    | EU GDPR      | Information | What is FAST? | Support |                                                                                                    |  |  |
|----------------------------------|---|-------------|-----------------|--------------|-------------|---------------|---------|----------------------------------------------------------------------------------------------------|--|--|
| Applications                     |   |             |                 |              |             |               |         |                                                                                                    |  |  |
| Search ONE Portal                | Q | On          | line Inq        | luiries      |             |               |         | Last changed: 16.05.2017<br>Version 1.0                                                                |  |  |
| My Tasks<br>My Messages          |   | ESL<br>Over | view Supporting | ; media Cont | act         |               |         | ch                                                                                                    |  |  |
| Glossary                         |   | +           | Tasks and fe    | atures       |             |               |         | 11 (1993) 1911 (1997)<br>1997 (1997) 1997 (1997)<br>1997 (1997) 1997 (1997)<br>1997 (1997) 1997 (1997) |  |  |
| My Profile                       |   | +           | User groups     | 8            |             |               |         | y start                                                                                                |  |  |
| ESL User<br>D900589<br>999997513 |   | +           | Further info    | ormation     |             |               |         |                                                                                                    |  |  |
| Logout                           |   |             |                 |              |             |               |         |                                                                                                    |  |  |
| My S-Rating                      |   |             |                 |              |             |               |         |                                                                                                    |  |  |
| Further Information              |   |             |                 |              |             |               |         |                                                                                                    |  |  |

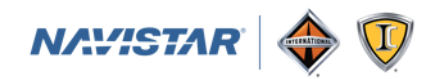

## **Step 5: search to find the RFQ**

|              |                                                   |                                                                                                    |      |                                                          | RELEASENOTES                 | FAQ GLOS                      | SARY LOGOUT       |  |  |  |  |  |  |
|--------------|---------------------------------------------------|----------------------------------------------------------------------------------------------------|------|----------------------------------------------------------|------------------------------|-------------------------------|-------------------|--|--|--|--|--|--|
| FQ view Elec | ctronic Supplier Link                             | (ESL)                                                                                                    |      |                                                          |                              |                               |                   |  |  |  |  |  |  |
| Tra          | ansaction search                                  |                                                                                                    |      |                                                          |                              |                               |                   |  |  |  |  |  |  |
|              |                                                   |                                                                                                    |      |                                                          |                              |                               |                   |  |  |  |  |  |  |
| t            | berm:                                             |                                                                                                    |      | Processing statu                                         | All transactions             |                               | ~                 |  |  |  |  |  |  |
|              | Reset Load                                        | Save Search                                                                                                    |      |                                                          |                              | 1                             | advanced search 🕶 |  |  |  |  |  |  |
| The          | The following current transactions exist for you: |                                                                                                    |      |                                                          |                              |                               |                   |  |  |  |  |  |  |
| Tra          | ansaction                                         | Transaction designation                                                                                                    | МАТ. | Product group                                            | ★ 🖆 🚺 🚫 Parts<br>With<br>CBD | Next<br>quotation<br>deadline | RFQ date          |  |  |  |  |  |  |
| ථ F          | VW I 18 69                                        | F VW Performancetest (20 Teile)                                                                                                  | 0101 | Plenum, overflow<br>reservoir                            | 0 0 20 0                     | 2090-11-20                    | 2018-01-24        |  |  |  |  |  |  |
| 3 F          | VW I 17 1116                                      | F VW Performance-Test (5 Teile)                                                                                                  | 0101 | Plenum, overflow<br>reservoir                            | 0 0 5 0                      | 2090-11-20                    | 2017-12-12        |  |  |  |  |  |  |
| FV           | /W I 18 30                                        | F VW Performancetest (10 Teile)                                                                                                  | 0101 | Plenum, overflow<br>reservoir                            | 0 0 10 0                     | 2090-11-20                    | 2018-01-17        |  |  |  |  |  |  |
| FV           | /W I 19 236                                       | D498 - Unterschiedliche<br>Durchschnittsbedarfe STAR,<br>Bedarfe-Export, Angebotsvergleich<br>PDF, Sheet, Schnittstellen (CaSys) | 0103 | Ashtray, Cupholder                                       | 0 0 1 01                     | 2030-04-22                    | 2019-05-17 🔺      |  |  |  |  |  |  |
| GV           | VW M 19 821                                       | Test 4                                                                                                    | 0058 | Inner panel<br>assy/single part <<br>or = DIN A4 (steel) | 0 0 1 01                     | 2029-09-13                    | 2019-09-12        |  |  |  |  |  |  |
| F V          | /W I 20 480                                       | VOCs                                                                                                    | 0133 | Upholstery                                               | 1 0 0 0                      | 2023-01-18                    | 2020-12-16        |  |  |  |  |  |  |
| G V          | VW I 20 288                                       | Kopie von überwert                                                                                                    | 0133 | Upholstery                                               | 0 0 0 2                      | 2022-10-27                    | 2020-09-21        |  |  |  |  |  |  |
| IF V         | /W E 10 810                                       | Poller FS GS                                                                                                    | 0037 |                                                          | 0 0 1 0                      | 2021-11-13                    | 2019-10-22        |  |  |  |  |  |  |
| FA           | AU I 19 284                                       | V_AST_20190902_01 2/3                                                                                                    | 0133 | Upholstery                                               | 1 0 0 0                      | 2021-10-30                    | 2019-10-30 🔺      |  |  |  |  |  |  |
| GC           | CH E 20 46                                        | C-BN MQB GS eApproval test                                                                                                    | 0022 |                                                          | 2 0 0 0                      | 2021-07-31                    | 2020-07-22        |  |  |  |  |  |  |
| GO           | CH E 20 50                                        | test case for Crsitina                                                                                                    | 0022 |                                                          | 2 0 0 0                      | 2021-07-31                    | 2020-07-29        |  |  |  |  |  |  |
| GO           | CH E 20 52                                        | test case for xia liming                                                                                                    | 0022 |                                                          | 2 0 0 0                      | 2021-07-31                    | 2020-07-29        |  |  |  |  |  |  |
| GO           | CH E 20 51                                        | test case for Li chunmei                                                                                                    | 0022 |                                                          | 2 0 0 0                      | 2021-07-31                    | 2020-07-29        |  |  |  |  |  |  |
| GO           | CP E 20 3                                         | C-BP EA888 GS e-Approval test                                                                                                    | 0022 |                                                          | 2 0 0 0                      | 2021-07-31                    | 2020-07-22        |  |  |  |  |  |  |
| F V          | /W M 20 235                                       | Testing Rating U 1348 - Samuel                                                                                                   | 0051 | Pulley                                                   | 2 1 0 0 3                    | 2021-05-29                    | 2020-05-29        |  |  |  |  |  |  |
|              |                                                   |                                                                                                    | 1 2  | 3 4 🍺 🕨                                                  | (1 of 34)                    |                               |                   |  |  |  |  |  |  |

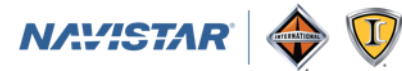

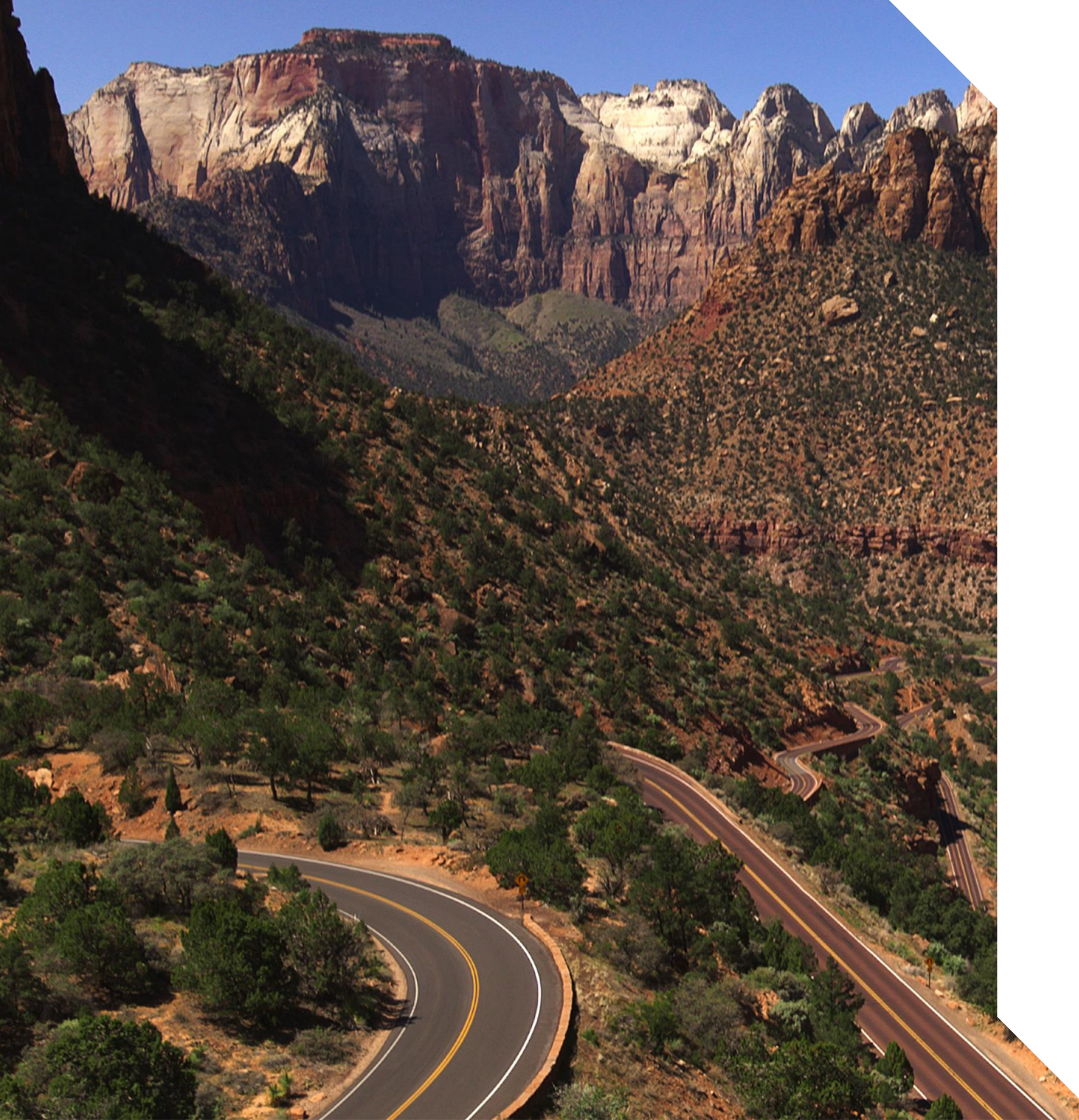

# **Thank You**

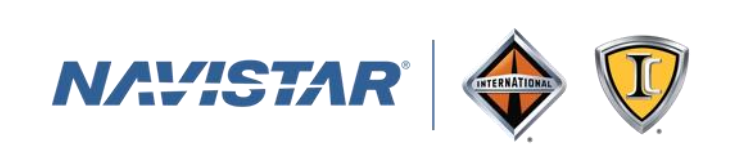